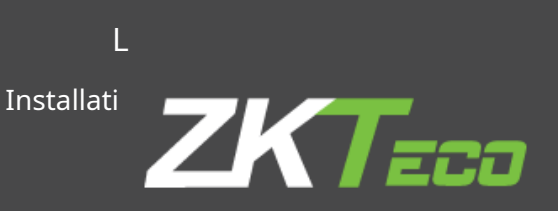

# ZKBioseguridad y cámara LPR

Guía de instalación y configuración

1

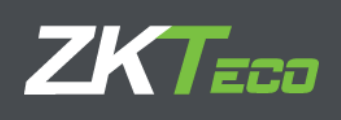

# Contenido

| 1. MOD    | O EN LÍNEA                  | 4   |  |
|-----------|-----------------------------|-----|--|
| 1.1.      | Configuración LPR           | . 4 |  |
| 2. Config | juración de ZKBS:           | 5   |  |
| 2.1.      | Conecte la cámara a ZKBS    | 5   |  |
| 2.2.      | Puertas abiertas con el LPR | 6   |  |

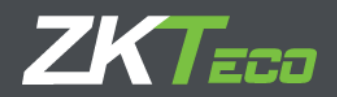

Este documento describe la instalación y configuración de la cámara LPR (DL-852Q28B-LP / BL-852Q38A-LP) y la suite ZKBioSecurity para un funcionamiento integrado.

Hay 2 modos de funcionamiento que nombramos *en línea* y *desconectado.* 

<u>En línea</u> : De esta forma la cámara informa a ZKBS de todas las matrículas y es el software el que decide qué hacer con esta información

(ejemplo: será válido para doble validación de control de acceso (ya sea con controlador o con ProfaceX)

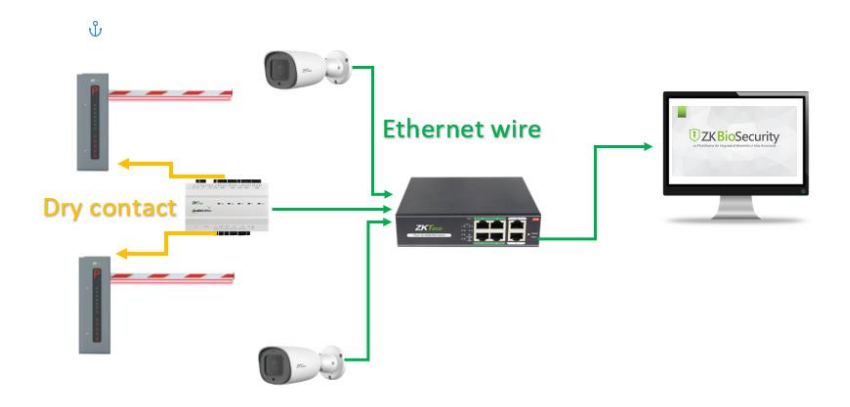

**Desconectado** : En este modo, la cámara funcionará de forma independiente, pero utilizará las listas generadas por el software ZKBS en la sección de personal. La cámara enviará cada captura LPR al directorio ftp para poder consultar todas las placas detectadas desde el software ZKBS.

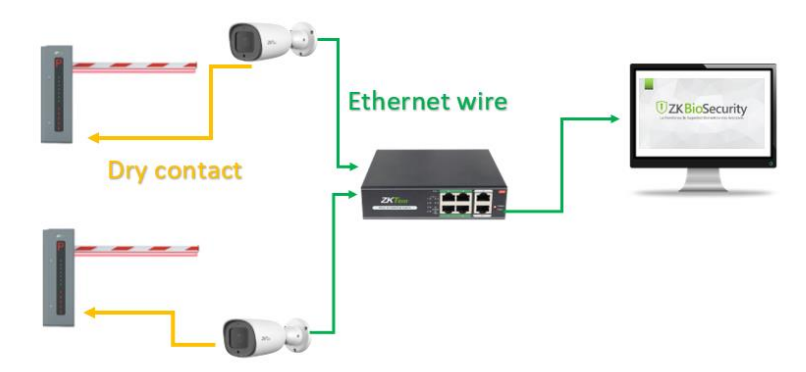

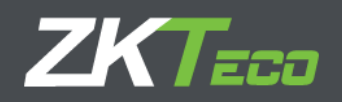

# 1. MODO EN LÍNEA

1.1 Configuración LPR

Sigue estos pasos:

- 1. Ingrese al servidor web de la cámara.
- 2. Haga clic en Menú superior de LPR.

| ZKTeco | Live | Playback | File | Setup | Log | Alarm 島   | LPR                 | >       |
|--------|------|----------|------|-------|-----|-----------|---------------------|---------|
| Main   |      |          |      |       |     |           | $\sim$              |         |
| Lists  | 2    |          | -1+  |       | -   | From date | 17/02/2021 00:00:00 | <b></b> |

- 3. Entra en List.
- 4. Haga clic en la lista "todo el plato".
  - 4.1. Cree un nuevo evento "acción para la lista: todos los platos".
  - 4.2. Haga clic en el "+" a la derecha del menú.
  - 4.3. Cree un nuevo tipo de acción "ZK BioSecurity".

| Main     |                                     |                      |
|----------|-------------------------------------|----------------------|
| Lists    | ▼ List types                        |                      |
| Setup    |                                     |                      |
| Evidence |                                     | + 🖻                  |
| LPR Main |                                     | · -                  |
| Audit    | ID Name                             | Levenshtein distance |
| Debug    | -2 all plates                       |                      |
|          | -1 not in list                      |                      |
|          | 1 BLACKLIST                         |                      |
|          | 3 White list                        |                      |
| <        | Action for the list: all plates (2) | $\sim$               |
|          |                                     | (+)                  |

- 4.4. Nombre de host: IP donde está instalado ZK BioSecurity
- 4.5. Puerto: Puerto de visualización del ZKBS, puede encontrarlo en la URL cuando ingresa al programa.

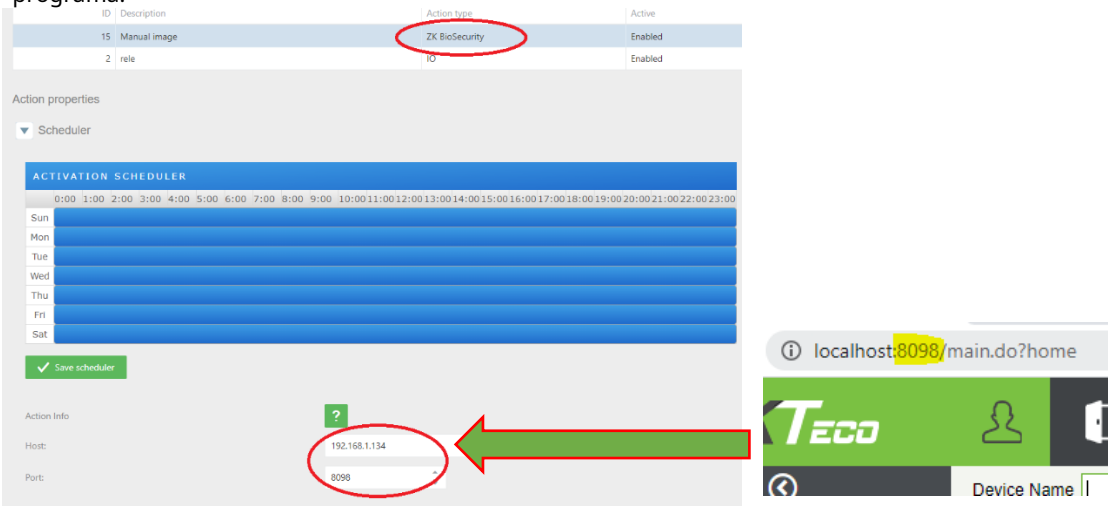

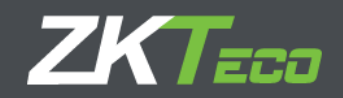

#### 2. Configuración de ZKBS:

## 2.1.Conecte la cámara a ZKBS

#### Sigue estos pasos:

1. Agregue un dispositivo LPR en el módulo de video y configúrelo en modo en línea.

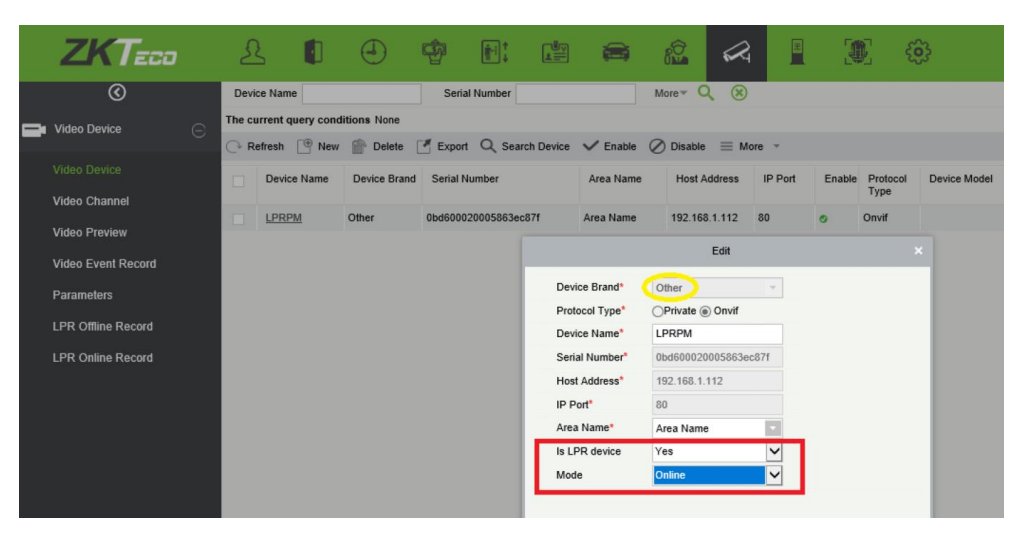

En este punto, la ZKBS debería recibir todas las placas de matrícula en el software.

|   | ZKTeco             | 오 🏮                 | J 😨                                                                                  |                        |             | 🌉 🌐   |            |         |       |  |  |  |
|---|--------------------|---------------------|--------------------------------------------------------------------------------------|------------------------|-------------|-------|------------|---------|-------|--|--|--|
|   | 0                  | Time From 2020-11   | I-17 00:00:00 To 2021-0                                                              | 2-17 23:59:59 Device N | ame Plate   |       | <b>९</b> 🛞 |         |       |  |  |  |
| Ē | Video Device (     | The current query c | ne current query conditions Time From:(2020-11-17 00:00:00) To:(2021-02-17 23:59:59) |                        |             |       |            |         |       |  |  |  |
|   | Video Device       | 🕞 Refresh           | Refresh 👚 Clear All Data                                                             |                        |             |       |            |         |       |  |  |  |
|   | Video Channel      | Plate               | Time                                                                                 | Device Name            | List Name   | Lane  | Confidence | Country | Photo |  |  |  |
|   |                    | C0736BSF            | 2021-02-17 15:19:20                                                                  | LPR Carlos test        | WHITELIST   | LANE2 | 93.13      | Spain   | -     |  |  |  |
|   | Video Preview      | RZ43775             | 2021-02-17 15:19:06                                                                  | LPR publica            | not in list | LANE2 | 92.18      | Poland  | -     |  |  |  |
|   | Video Event Record | RZ3775              | 2021-02-17 15:19:04                                                                  | LPR publica            | not in list | LANE2 | 93.06      | Poland  |       |  |  |  |
|   | Parameters         | C0736BSF            | 2021-02-17 15:19:00                                                                  | LPR Carlos test        | WHITELIST   | LANE2 | 94.85      | Spain   | -     |  |  |  |
|   | LPR Offline Record | RZ2136G             | 2021-02-17 15:18:57                                                                  | LPR publica            | not in list | LANE1 | 98.78      | Poland  | -     |  |  |  |
|   |                    | C0736BSF            | 2021-02-17 15:18:39                                                                  | LPR Carlos test        | WHITELIST   | LANE2 | 97.23      | Spain   | -     |  |  |  |
|   |                    | RRZ45740            | 2021-02-17 15:18:37                                                                  | LPR publica            | not in list | LANE2 | 95.60      | Poland  | -     |  |  |  |
|   |                    | RZE64LM             | 2021-02-17 15:18:29                                                                  | LPR publica            | not in list | LANE1 | 99.90      | Poland  |       |  |  |  |

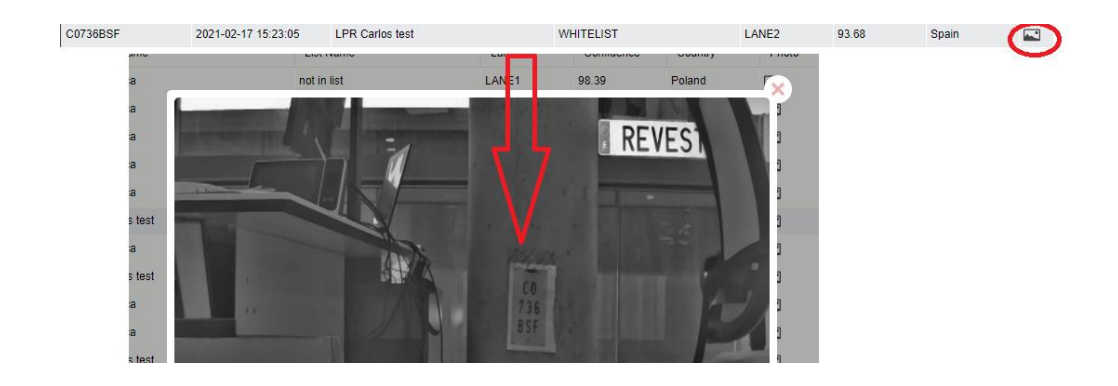

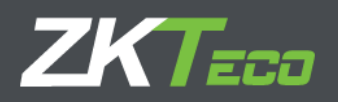

Si no puede ver la imagen del LPR, compruebe el disco duro de la unidad donde el LPR está intentando guardar las imágenes.

Normalmente se configura en el disco "D:". Si no tiene la unidad D :, cambie la "D" por "C" o la letra de su disco principal, y la imagen se almacenará en esa ruta.

| ZKTeco             |                                                                                                    |
|--------------------|----------------------------------------------------------------------------------------------------|
| Ø                  | Save The File                                                                                               |
| Video Device —     | Video File Path: C1BioSecurityFileIvidIvideoLinkageFile                                                     |
| Video Device       | Video File Clean Up                                                                                         |
| Video Channel      | When disk space is less than 1 GB, e delete the previous video files and photos O do not record and capture |
| Video Preview      | Video control selection                                                                                     |
| Video Event Record | OCX Version:      1.0 Click to download the OCX 1.0 control.     2.0 Click to download the OCX 2.0 control. |
| Parameters         | LPR Setting                                                                                                 |
| LPR Offline Record | FTP Server Path: C:\BioSecurityFTP\pr                                                                       |
| LPR Online Record  | Sync FTP logs: Since Hours                                                                                  |
|                    | Validated Time: 30 Seconds                                                                                  |
|                    |                                                                                                    |

#### 2.2 Puertas abiertas con el LPR

Para puertas abiertas con el LPR en modo online, es necesario tener un controlador como C3Pro o InBioPro. Es posible conectar una cámara LPR a cada enchufe de bloqueo del controlador. Entonces, si un controlador tiene 3 puertas. Puede abrir tres barreras PK diferentes con 3 LPR con un solo controlador.

#### 2.3 Verificación simple: LPR O Tarjeta / Palm

Sigue estos pasos:

- 1. Agregue el controlador en el módulo del dispositivo.
- 2. Seleccione el controlador y haga clic en "Validar con LPR"  $\rightarrow$  "Sí".

| () Re      | efresh 🕒 New 🕋 D | Delete 🏾 🕈 Export | t Q Search I | Device 🔥 Vali         | date with LPR                 | E Device Control  | ✓ {ĝ} Set up       | Q Viev | v and Get Devic | e Info 👻 🌐         | Communie  |
|------------|------------------|-------------------|--------------|-----------------------|-------------------------------|-------------------|--------------------|--------|-----------------|--------------------|-----------|
|            | Device Name      | Serial Number     | Area Name    | Communication<br>Type | Network<br>Connection<br>Mode | IP Address        | RS485<br>Parameter | Status | Device<br>Model | Register<br>Device | Firmware  |
| $\bigcirc$ | Controladora     | AJYS201060015     | Area Name    | HTTP                  | Wired                         | 192.168.1.203     |                    | Online | inBIO260 Pro    | •                  | AC Ver 5. |
|            |                  |                   |              |                       |                               |                   |                    |        |                 |                    |           |
|            |                  |                   |              |                       |                               |                   | Validate with LPF  | ٤      |                 |                    |           |
|            |                  |                   |              |                       | Set V                         | /alidate with LPR | Yes                | -      |                 |                    |           |
|            |                  |                   |              |                       |                               |                   |                    |        |                 |                    |           |
|            |                  |                   |              |                       |                               | C                 | ж                  | Cancel |                 | -11                |           |

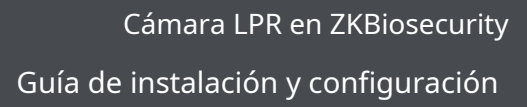

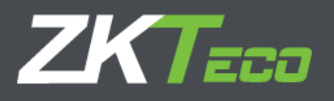

- 3. Vaya a Devide → Puerta
- 4. Puede asignar a cualquier puerta de las cámaras LPR del controlador.
  - 4.1.1. Puede agregar a una puerta específica más de una cámara LPR.
  - 4.1.2. Puede agregar la misma cámara LPR a varias puertas.

| Davica 🔾             | The current query conditions None |                       |             |                          |                       |                  |              |                    |                     |                     |                           |                                     |  |
|----------------------|-----------------------------------|-----------------------|-------------|--------------------------|-----------------------|------------------|--------------|--------------------|---------------------|---------------------|---------------------------|-------------------------------------|--|
| <b>u</b>             | Q.                                | Refresh 📔 Remote Open | ning 🕴 Remo | te Closing 🗸 Enable 🦉    | Disable 🕼 Cancel Alar | m 🔒 Remote N     | ormally Ope  | en 😑 More 👻        |                     |                     |                           |                                     |  |
| Device               |                                   | Door Name             | Area Name   | Owned Device             | Serial Number         | Door Number      | Enable       | Active Time Zone   | Door Sensor<br>Type | Verification Mode   | Bound camera              | Operations                          |  |
| Dender               |                                   | Controladora-1        | Area Name   | Controladora             | AJYS201060015         | 1                | 0            | 24-Hour Accessible | None                | Card or Fingerprint | LPR Carlos test-1,LPR pub | Edit Binding/unbinding the camera   |  |
| Reader               |                                   | Controladora-2        | Area Name   | Controladora             | AJYS201060015         | 2                | 0            | 24-Hour Accessible | None                | Card or Fingerprint |                           | Edit Binding/unbinding the carriera |  |
| Auxiliary Input      |                                   |                       |             |                          |                       |                  |              |                    |                     |                     |                           |                                     |  |
| Auxiliary Output     |                                   |                       |             |                          |                       |                  |              |                    |                     |                     |                           |                                     |  |
| Event Type           |                                   |                       |             |                          |                       | Bindingiu        | nbinding the | e camera           |                     |                     |                           |                                     |  |
| Daylight Saving Time |                                   |                       |             | Channel Name             | Serial f              | Number           |              | Q 🛞                |                     |                     |                           |                                     |  |
| Device Monitoring    |                                   |                       |             | The current query condit | ions None             |                  |              |                    |                     |                     |                           |                                     |  |
| Real-Time Monitoring |                                   |                       |             | Alternative              |                       |                  | s            | elected(0)         |                     |                     |                           |                                     |  |
| Alarm Monitoring     |                                   |                       |             | Channel Name             | Owned Device S        | erial Number     |              | Channel Name       | Owned Device        | Serial Number       |                           |                                     |  |
| Мар                  |                                   |                       |             | LPR publica-1            | LPR publica 0b        | 9500020005863ec8 | 71           |                    |                     |                     |                           |                                     |  |
|                      |                                   |                       |             | LPR Carlos test-1        | LPR Carlos test Ob    | #50002000730x065 | af<br>ee     |                    |                     |                     |                           |                                     |  |
|                      |                                   |                       |             |                          |                       |                  | O            |                    |                     |                     |                           |                                     |  |
|                      |                                   |                       |             |                          |                       |                  | *            |                    |                     |                     |                           |                                     |  |
|                      |                                   |                       |             |                          |                       |                  | **           |                    |                     |                     |                           |                                     |  |
|                      |                                   |                       |             |                          |                       |                  |              |                    |                     |                     |                           |                                     |  |
|                      |                                   |                       |             |                          |                       |                  |              |                    |                     |                     |                           |                                     |  |
|                      |                                   |                       |             | IC ← 1-2 →               | >1 50 rows per page   | -                |              |                    |                     |                     |                           |                                     |  |
|                      |                                   |                       |             |                          |                       | ОК               |              | Cancel             |                     |                     |                           |                                     |  |
|                      |                                   |                       |             |                          |                       | _                |              |                    | _                   |                     |                           |                                     |  |

A partir de este punto, cada vez que el LPR lea una matrícula autorizada, se abrirá la puerta asignada a ese LPR.

## 2.3.1 Recomendación.

•

• Llame al controlador como el nombre de este acceso de automóvil. Ejemplo: "Acceso coche principal" o "Acceso coche Calle Fuente Alta"

|                                                         | Edit                                                  |
|---------------------------------------------------------|-------------------------------------------------------|
| Device Name*                                            | ZKTeco Car access                                     |
| Communication Type*                                     | O TCP/IP ● HTTP O RS485                               |
|                                                         |                                                       |
| Serial Number*                                          | AJYS201060015                                         |
| Serial Number"<br>ame a la puerta "Entra                | AJYS201060015<br>ada" o "Salida"                      |
| Serial Number"<br>ame a la puerta "Entra<br>evice Name* | AJYS201060015<br>ada" o "Salida"<br>ZKTeco Car Access |

• Llame a las cámaras como: (nombre del controlador) + Entrada / Salida

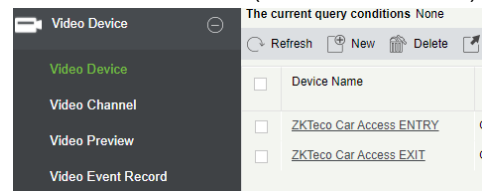

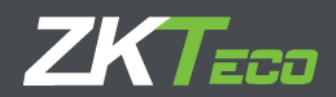

## 2.4.Verificación dual: LPR Y Tarjeta / Palm

Sigue estos pasos:

- 1. Agregue el controlador en el módulo del dispositivo.
- 2. Seleccione el controlador y haga clic en "Validar con LPR"  $\rightarrow$  "Sí".

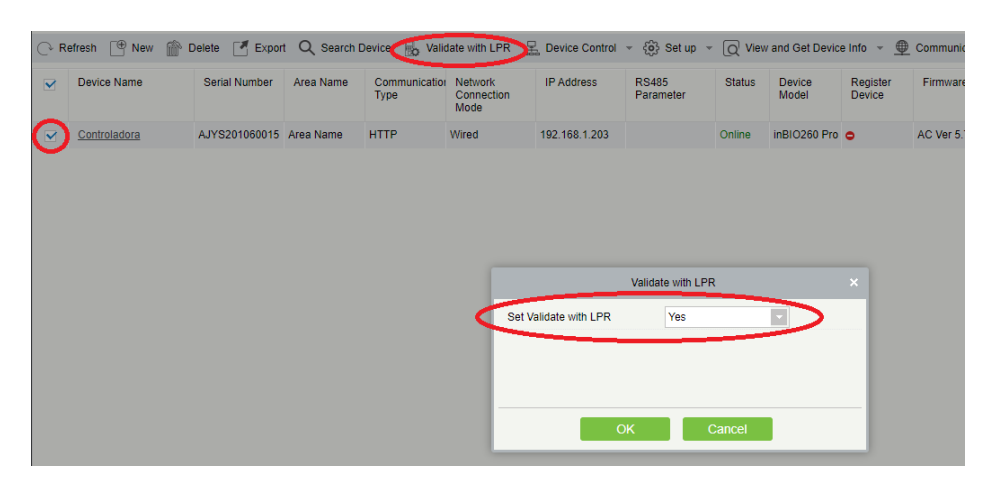

- **3.** Seleccione el controlador y configure la verificación de antecedentes en "Sí".
  - 3.1. Acceso denegado (configuración recomendada): en este modo, el relé del controlador o proface no se encenderá hasta que ZKBS analice la lógica de actuación.
  - 3.2. Nivel de acceso estándar (no recomendado para esta integración): el controlador o Proface funcionarán en modo independiente.
  - 3.3. Ejemplo de uso: de esta manera el Proface podría activar su relé solo con su autenticación y el ZKBS tendrá toda la información para usar en otras reglas o controladores

| ZKTzco               | <u> </u>         | 1)                | ¢             |            |                       |                               |                  |          |                                         | <b>@</b>                                          |              |                           |
|----------------------|------------------|-------------------|---------------|------------|-----------------------|-------------------------------|------------------|----------|-----------------------------------------|---------------------------------------------------|--------------|---------------------------|
| Ø                    | Device Name      |                   | Seria         | l Number   |                       | IP Addres                     | 8                |          | More 🐨                                  | Q 🛞                                               |              |                           |
| Device               | The current que  | ry conditions Nor | ne            |            |                       |                               |                  |          |                                         |                                                   |              |                           |
|                      | 🖓 Refresh 📋      | New 👚 Dek         | ete 📑 Export  | Q Search D | Device 📙 Valia        | date with LPR                 | E Device Control | - (ô) s  | Set up 👻                                | Q View and Get Device Infe                        | · · <u>0</u> | Communication ~           |
| Device<br>Door       | Device M         | lame S            | Serial Number | Area Name  | Communication<br>Type | Network<br>Connection<br>Mode | IP Address       |          | Set Bg-Veri<br>Set Device<br>Set as Reg | fication Options<br>Time Zone<br>istration Device |              | Firmware Version          |
| Reader               | 192.168          | 1.45 A            | JYS191360024  | Area Name  | HTTP                  | Wired                         | 192.168.1.45     | -        | Set Dayligh                             | t Saving Time                                     |              | AC Ver 5.7.7.3033 Mar 7 2 |
| Auxiliary Input      | ✓ <u>192.168</u> | 1.67 C            | JRZ201360061  | Area Name  | HTTP                  | Wired                         | 192.168.1.55     | ¥        | Modify the                              | Fingerprint Identification Three                  | shold        | ZAM170-NF-1.5.7-6928-Ve   |
| Auxiliary Output     | 192.168          | <u>1.46</u> A     | JOK202960182  | Area Name  | нттр                  | Wired                         | 192.168.1.46     | <b>(</b> | Set Device                              | In/Out Status                                     |              | AC Ver 4.7.7.3033 Jun 181 |
| Event Type           |                  |                   |               |            |                       |                               |                  |          |                                         |                                                   |              |                           |
| Daylight Saving Time |                  |                   |               |            |                       |                               |                  |          |                                         |                                                   |              |                           |
| Device Monitoring    |                  |                   |               |            |                       |                               |                  |          |                                         |                                                   |              |                           |
| Real-Time Monitoring |                  |                   |               |            |                       |                               |                  |          |                                         |                                                   |              |                           |
| Alarm Monitoring     |                  |                   |               |            |                       |                               |                  |          |                                         |                                                   |              |                           |
| Мар                  |                  |                   |               |            |                       |                               |                  |          |                                         |                                                   |              |                           |

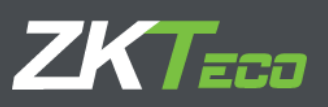

| Se                                                                                                    | et Bg-Verification Options           |       |
|----------------------------------------------------------------------------------------------------|--------------------------------------|-------|
| elected Device                                                                                                    |                                      |       |
| The devices which have enabled based of the devices which have enabled based on the devices which have enabled based on the | ckground verification : 192.168.1.67 |       |
|                                                                                                    |                                      |       |
|                                                                                                    |                                      |       |
| Set Bg-Verification Options                                                                                                    |                                      |       |
| Background Verification                                                                                                    | Enable                               |       |
| If the device is offline                                                                                                    | Access Denied                        |       |
|                                                                                                    |                                      |       |
| Total Progress                                                                                                    |                                      |       |
|                                                                                                    |                                      |       |
| Hidden Info                                                                                                    | Start                                | Close |
|                                                                                                    |                                      | ,     |
|                                                                                                    |                                      |       |
|                                                                                                    |                                      |       |
|                                                                                                    |                                      |       |

- 4. Vaya a Devide  $\rightarrow$  Puerta
- 5. Puede asignar a cualquier puerta de las cámaras LPR del controlador.
  - 5.1.1. Puede agregar a una puerta específica más de una cámara LPR.
  - 5.1.2. Puede agregar la misma cámara LPR a varias puertas.

| B. Device (        | a """ | constructions of the second of the second of | is resting     |                          |                     |                   |               |                    |                     |                     |                           |                                    |
|--------------------|-------|----------------------------------------------------------------------------------------------------|----------------|--------------------------|---------------------|-------------------|---------------|--------------------|---------------------|---------------------|---------------------------|------------------------------------|
|                    | Č.    | Refesh 📋 Remote (                                                                                                    | Opening 🔄 Reme | na Clasing 🧹 Enable 🤅    | Disable (Gr Cancel) | Varm 🖰 Remota I   | iornaty Op    | an 📃 Mora -        |                     |                     |                           |                                    |
|                    |       | Door Name                                                                                                    | Area Nome      | Owned Device             | Serial Number       | Door Number       | Enable        | Active Time Zono   | Door Sensor<br>Type | Verification Mode   | Bound camera              | Operations                         |
|                    |       | Controladora 1                                                                                                    | Area Name      | Controladora             | AJY8201050015       | 1                 | 0             | 24 Hour Accessible | None                | Card or Fingerprint | LPR Carlos tost-1 LPR pub | Edit Eindine Linbindine the camera |
| A sector to sector |       | Controladora 2                                                                                                    | Area Name      | Controladora             | AJY9201050015       | 2                 | •             | 24 Hour Accessible | None                | Card or Fingerprint |                           | Ed: Endophobiodopibe camera        |
| Auxiliary Input    |       |                                                                                                    |                |                          |                     |                   |               |                    |                     |                     |                           |                                    |
|                    |       |                                                                                                    |                |                          |                     |                   |               |                    |                     |                     |                           |                                    |
|                    |       |                                                                                                    |                |                          |                     | Binding/          | nternaling th | a camera           |                     |                     | × _                       |                                    |
|                    |       |                                                                                                    |                |                          |                     |                   |               |                    |                     |                     |                           |                                    |
|                    |       |                                                                                                    |                | The current query condit | iens None           |                   |               |                    |                     |                     |                           |                                    |
|                    |       |                                                                                                    |                | Atomative                |                     |                   |               | felected(0)        |                     |                     |                           |                                    |
|                    |       |                                                                                                    |                | Channel Name             | Owned Device        | Serial Number     |               | Channel Name       | Owned Device        | Seral Number        |                           |                                    |
|                    |       |                                                                                                    |                | UPR publice-1            | LPR publice         | 0046000200050539c | m             |                    |                     |                     |                           |                                    |
|                    |       |                                                                                                    |                | IPR Carlos feit-1        | LPR Caros test      | 01450002000730406 | 10            |                    |                     |                     |                           |                                    |
|                    |       |                                                                                                    |                |                          |                     |                   | 0             |                    |                     |                     |                           |                                    |
|                    |       |                                                                                                    |                |                          |                     |                   | *             |                    |                     |                     |                           |                                    |
|                    |       |                                                                                                    |                |                          |                     |                   |               |                    |                     |                     |                           |                                    |
|                    |       |                                                                                                    |                |                          |                     |                   |               |                    |                     |                     |                           |                                    |
|                    |       |                                                                                                    |                |                          |                     |                   |               |                    |                     |                     |                           |                                    |
|                    |       |                                                                                                    |                | IC C 1-2 >               | >1 50 rows per page | 1                 |               |                    |                     |                     |                           |                                    |
|                    |       |                                                                                                    |                |                          |                     | OK                |               | Cancel             |                     |                     |                           |                                    |
|                    |       |                                                                                                    |                |                          |                     |                   | _             | _                  | _                   |                     |                           |                                    |

6. Configure el tiempo de validez necesario para su marsopa.

| ZKTeco             | L 🛛 🕘 🧐 🗄 📾 📾 🙆 📕 🗿                                                                                       | ( ÷                                                                                                    |  |  |  |  |  |  |  |  |  |  |
|--------------------|----------------------------------------------------------------------------------------------------|----------------------------------------------------------------------------------------------------|--|--|--|--|--|--|--|--|--|--|
| ${}^{\odot}$       | Save The File                                                                                             |                                                                                                    |  |  |  |  |  |  |  |  |  |  |
| 🗖 Video Device 🕞   | Video File Path: D'BioSecurityFile/vid/videoLinkageFile                                                   |                                                                                                    |  |  |  |  |  |  |  |  |  |  |
| Video Device       | Video File Clean Up                                                                                       |                                                                                                    |  |  |  |  |  |  |  |  |  |  |
| Video Channel      | When disk space is less than 1 GB, elelet the previous video files and photos O do not record and capture | When disk space is less than 1 GB.  delete the previous video files and photos () do not record and capture |  |  |  |  |  |  |  |  |  |  |
| Video Preview      | Video control selection                                                                                   |                                                                                                    |  |  |  |  |  |  |  |  |  |  |
| Video Event Record | OCX Version:   1.0 Click to download the OCX 1.0 control.  2.0 Click to download the OCX 2.0 control.     |                                                                                                    |  |  |  |  |  |  |  |  |  |  |
| Parameters         | LPR Setting                                                                                               |                                                                                                    |  |  |  |  |  |  |  |  |  |  |
| LPR Offline Record | FTP Server Path: F1BioSecurityFTP1LPR3                                                                    |                                                                                                    |  |  |  |  |  |  |  |  |  |  |
| LPR Online Record  | Sync FTP logs: Every 1 Hours                                                                              |                                                                                                    |  |  |  |  |  |  |  |  |  |  |
|                    | Validated Time: 10 Seconds                                                                                |                                                                                                    |  |  |  |  |  |  |  |  |  |  |

Cuando LPR reconoce la matrícula, si supera el tiempo validado, proface x no se verificará como aprobado.

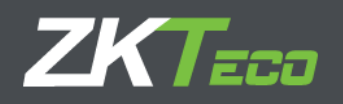

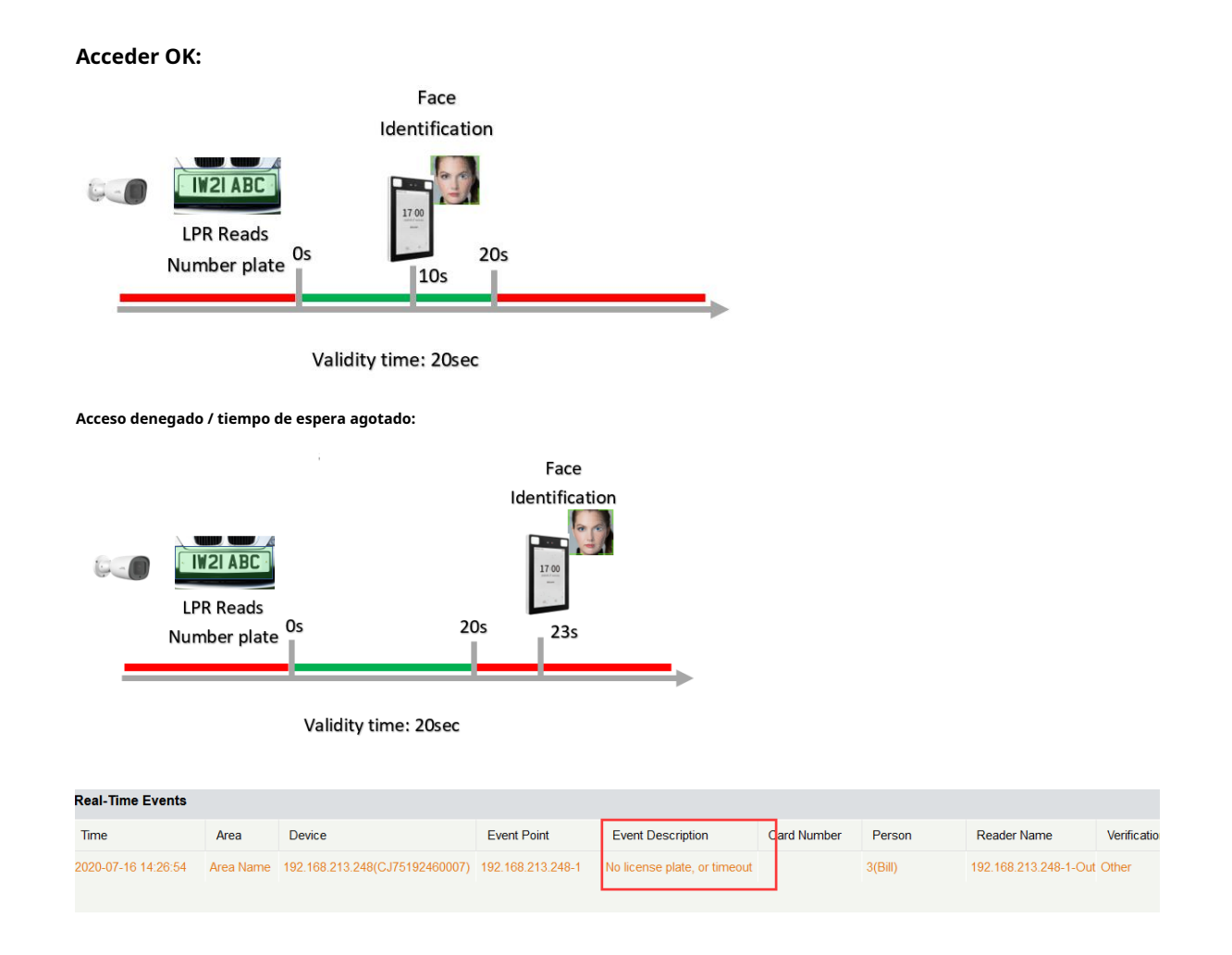

A partir de este punto, cada vez que el LPR lea una placa de matrícula autorizada y la persona confirme la doble verificación dentro del tiempo de validez, se abrirá la puerta asignada a ese LPR.

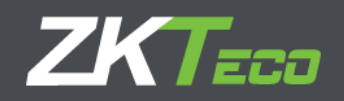

#### 2. MODO FUERA DE LÍNEA

- 1. Cree un servidor FTP
- 2. Configure el modo fuera de línea de LPR

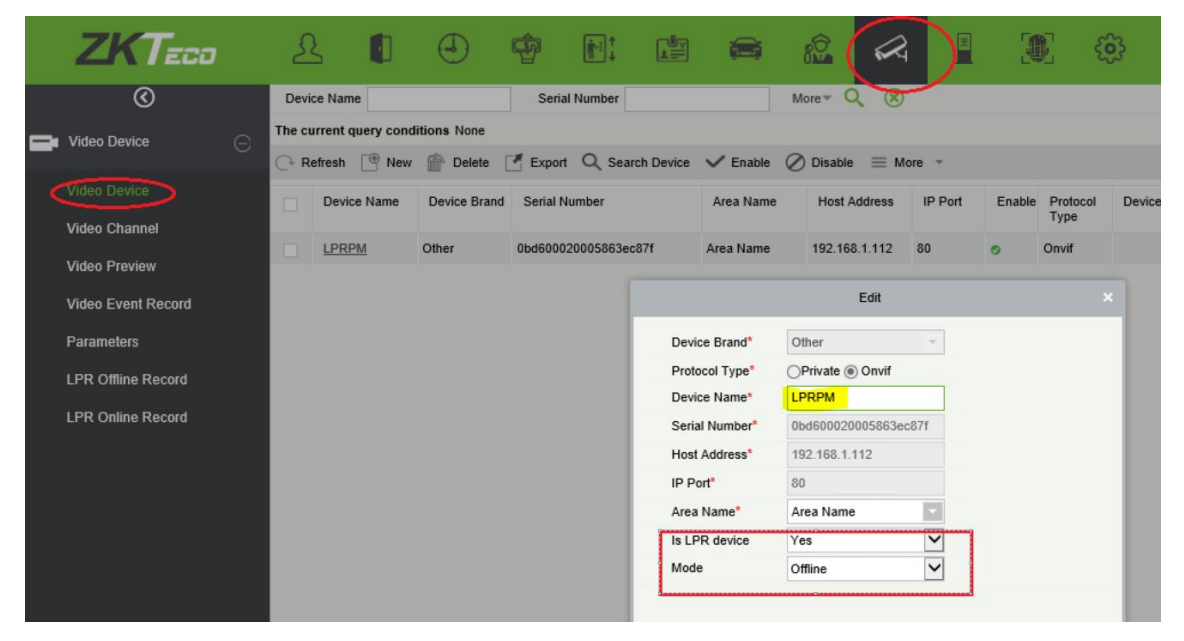

3. Configure la ruta del servidor FTP:

| ZKTeco             |                                                                                                    |
|--------------------|----------------------------------------------------------------------------------------------------|
| ®                  | Save The File                                                                                             |
| Video Device 🕞     | Video File Path: D:\BioSecurityFile\vid\videoLinkageFile                                                  |
| Video Device       | Video File Clean Up                                                                                       |
| Video Channel      | When disk space is less than 1 GB,  delete the previous video files and photos  do not record and capture |
| Video Preview      | Video control selection                                                                                   |
| Video Event Record | OCX Version: 01.0 Click to download the OCX 1.0 control. 2.0 Click to download the OCX 2.0 control.       |
| Parameters         | LPR Setting                                                                                               |
| LPR Event Record   | FTP Server Path: F:\BioSecurityFTP                                                                        |
|                    | Sync FTP logs: Every 1 Hours                                                                              |
|                    | Validated Time: 45 Seconds                                                                                |

4. Configuración de FTP LPR

(1) Cree placas de lista que la cámara recibirá de ZKBS:

Actualmente es necesario crear 2 listas previamente en la cámara, de otra manera el archivo

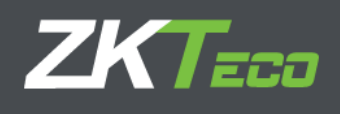

no se pueden importar:

"placas de registro"

"Autorizar placas"

(2) Importar configuración de matrícula

|                                                         | Live                                  | Playback                              | V V                             |             |          |             |  |
|---------------------------------------------------------|---------------------------------------|---------------------------------------|---------------------------------|-------------|----------|-------------|--|
|                                                         |                                       |                                       | File Setup                      | Log Alarm 💄 | Face     | LPR         |  |
|                                                         | ID Name                               |                                       |                                 |             | L        |             |  |
|                                                         | -2 all plates                         |                                       |                                 |             |          |             |  |
|                                                         | -1 not in list                        |                                       |                                 |             |          |             |  |
|                                                         | 1 BLACKLIST                           |                                       |                                 |             |          |             |  |
|                                                         | 2 WHITELIST                           |                                       |                                 |             |          |             |  |
|                                                         | 3 regist plates                       |                                       |                                 |             |          |             |  |
|                                                         | 4 authorize plates                    |                                       |                                 |             |          |             |  |
| 1                                                       | <ul> <li>Action for the li</li> </ul> | st: all plates (2)                    |                                 |             |          |             |  |
| 1                                                       | Exports for the                       | list: all plates (0)                  |                                 |             |          |             |  |
|                                                         | <ul> <li>Imports for the</li> </ul>   | list: all plates (1)                  | ]                               |             |          |             |  |
|                                                         | Select import XML/C                   | SV file or Drop import                | XML/CSV file here               |             |          |             |  |
|                                                         | Delete the list eleme                 | ents at import                        |                                 |             |          |             |  |
|                                                         |                                       |                                       |                                 |             |          |             |  |
|                                                         | ID Description                        |                                       | Import type                     | Interval    | Interval |             |  |
|                                                         | 5 IprTest                             |                                       | FTP list                        | Minute      |          | Enabled     |  |
| ect import XML/CSV file<br>elete the list elements at i | or Drop import XML/CSV fi             | le here                               |                                 |             | + Q      | Search      |  |
| ID Description                                          |                                       | Import type                           | Interval                        | Active      |          |             |  |
| 3 importar desde FTP                                    | 2                                     | FTP list                              | Minute                          | Enabled     |          | Edit Delete |  |
| nronortios                                              |                                       |                                       |                                 |             |          |             |  |
| rt Info                                                 |                                       | 2                                     |                                 |             |          |             |  |
| rt Info                                                 |                                       | ?                                     |                                 |             |          |             |  |
| nt Info                                                 |                                       | <b>?</b><br>172.163.52<br>21          | :                               |             |          |             |  |
| rt Info                                                 |                                       | <b>?</b><br>172.163.52<br>21<br>XML X | ML_NOTDELETE CSV • CSV_NOTDELET | ε           |          | 2           |  |
| irt Info<br>:<br>at:<br>er name:                        |                                       | 2<br>172.163.52<br>21<br>XML X        | MI_NOTDELETE CSV • CSV_NOTDELET | ε           |          | ?           |  |
| art Info<br>:<br>int:<br>er name:                       |                                       | 21<br>XML X<br>LPRPM<br>zkteco        | CSV • CSV_NOTDELET              | Ε           |          | 2           |  |

El host es el servidor FTP, lo mismo que el servidor de software El puerto es el

puerto FTP, el valor predeterminado es 21.

El nombre de la carpeta es el nombre del dispositivo en la configuración de "Dispositivo de video":

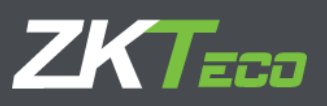

| ZKTECO                                                                                        | £                                               |                         | •           | Ð                                   | <b>e</b> : |          | -                                  | 2                                            |                              | 3      | C {                       | 3  |
|-----------------------------------------------------------------------------------------------|-------------------------------------------------|-------------------------|-------------|-------------------------------------|------------|----------|------------------------------------|----------------------------------------------|------------------------------|--------|---------------------------|----|
| Video Device Video Channel Video Event Record Parameters LPR Offline Record LPD Online Record | evice Name<br>e current qu<br>Refresh<br>Device | ery cond<br>Now<br>Name | itions None | Serial Nu<br>Serial Nu<br>Obd600020 | Number     | Device 1 | ✓ Enable<br>Area Name<br>Area Name | More V<br>Disable Host Addre<br>192 168 1 11 | 8 More -<br>19 Port<br>12 80 | Enable | Protocol<br>Type<br>Onvit | Dr |

El usuario y la contraseña son el usuario y la contraseña de FTP.

| (3) configuración d    | e registro:                        |                       |              |           |          |         |      |        |     |                          |
|------------------------|------------------------------------|-----------------------|--------------|-----------|----------|---------|------|--------|-----|--------------------------|
|                        | Live                               | Playback              | File         | Setup     | Log      | Alarm 🚨 | Face | LPR    |     |                          |
| Main<br>Lists<br>Setup | <ul> <li>List types</li> </ul>     |                       |              |           |          |         |      |        |     |                          |
| Evidence               |                                    |                       |              |           |          |         |      |        | + 🗈 | Q Search                 |
| LPR Main               | ID Name                            |                       |              |           |          |         |      |        |     |                          |
| Debug                  | ID Name                            |                       |              |           |          |         |      |        |     |                          |
|                        | -2 all plates                      |                       |              |           |          |         |      |        |     |                          |
|                        | -1 not in list                     |                       |              |           |          |         |      |        |     |                          |
|                        | 1 BLACKLIST                        |                       |              |           |          |         |      |        |     |                          |
|                        | 2 WHITELIST                        |                       |              |           |          |         |      |        |     |                          |
|                        | 3 regist plates                    |                       |              |           |          |         |      |        |     |                          |
|                        | 4 authorize pla                    | tes                   |              |           |          |         |      |        |     |                          |
|                        | <ul> <li>Action for the</li> </ul> | e list: all plates () | 2)           |           |          |         |      |        |     |                          |
|                        |                                    |                       |              |           |          |         |      |        | +   | Q Search                 |
|                        | IC                                 | Description           |              |           | Action t | VDP     | A    | ctive  |     |                          |
|                        | 11                                 | http                  |              |           | HTTP     |         | F    | habled |     | Edit Delete              |
|                        | 10                                 | ETD                   |              |           | ETD      |         |      | ashlad |     | Edit Delete              |
|                        |                                    |                       |              |           | 111      |         | Li   | labled |     | <u>Eun</u> <u>Delete</u> |
|                        |                                    |                       |              |           |          |         |      |        |     |                          |
| Action properties      |                                    |                       |              |           |          |         |      |        |     |                          |
|                        |                                    |                       |              |           |          |         |      |        |     |                          |
| Scheduler              |                                    |                       |              |           |          |         |      |        |     |                          |
| Action Info            |                                    |                       | ?            |           |          |         |      |        |     |                          |
| Host                   |                                    | ſ                     | 172.16.3.52  | 1         |          |         |      |        |     |                          |
| Port:                  |                                    |                       | 21           | ¢         |          |         |      |        |     |                          |
| Format:                |                                    |                       | 🔿 XML 💿 XML  | JIMG JSON | JSON_IMG | IMAGE   |      |        | 1   | ?                        |
| Folder:                |                                    |                       | LPRPM/log    |           | $\smile$ |         |      |        |     |                          |
| User:                  |                                    |                       | zkteco       |           |          |         |      |        |     |                          |
| Password:              |                                    |                       |              |           |          |         |      |        |     |                          |
| Confirmation file      |                                    | ſ                     | NONE     .FL | AG .CONF  |          |         |      |        |     |                          |
| Type:                  |                                    |                       | FTP     FTPS |           |          |         |      |        |     |                          |

El host es el host FTP y el puerto es el puerto FTP. La

carpeta es el nombre del dispositivo más "/ log".

El usuario y la contraseña son el usuario y la contraseña de FTP.

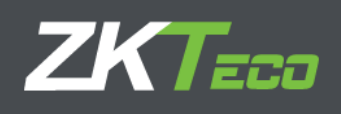

5. Leer la clasificación del registro sin conexión:

| ZKTeco             |                                                                                                    |  |  |  |  |  |  |  |  |
|--------------------|----------------------------------------------------------------------------------------------------|--|--|--|--|--|--|--|--|
| ©                  | Save The File                                                                                               |  |  |  |  |  |  |  |  |
| 📑 Video Device 🕞   | Video File Path: D\BioSecurityFile\videoLinkageFile                                                         |  |  |  |  |  |  |  |  |
| Video Device       | Video File Clean Up                                                                                         |  |  |  |  |  |  |  |  |
| Video Channel      | When disk space is less than 1 GB, e delete the previous video files and photos ) do not record and capture |  |  |  |  |  |  |  |  |
| Video Preview      | Video control selection                                                                                     |  |  |  |  |  |  |  |  |
| Video Event Record | OCX Version:  1.0 Click to download the OCX 1.0 control. 2.0 Click to download the OCX 2.3 control.         |  |  |  |  |  |  |  |  |
| Parameters         | LPR Setting                                                                                                 |  |  |  |  |  |  |  |  |
| LPR Offline Record | FTP Server Path: F\BioSecurityFTP\LPR3                                                                      |  |  |  |  |  |  |  |  |
| LPR Online Record  | Sync FTP logs: Every 1 Hours                                                                                |  |  |  |  |  |  |  |  |
|                    | Validated Time: 10 Seconds                                                                                  |  |  |  |  |  |  |  |  |

Entre 1 y 23, ejemplo 1, leerá los registros sin conexión cada hora. Registro sin

#### conexión:

|   | ZKTeco             | £ 🚺                    | J 😨                        |                                        |                         | <b>6</b> |            |         |          |
|---|--------------------|------------------------|----------------------------|----------------------------------------|-------------------------|----------|------------|---------|----------|
|   | ©                  | Time From 2020-07-29   | 00:00:00 To 2020-10        | -29 23 59 59 Device Name               | Plate                   |          | Q (8)      |         |          |
| - | Video Device 🕞     | The current query cond | litions Time From:(2020-07 | -29 00:00:00) To:(2020-10-29 23:59:59) |                         |          |            |         |          |
|   | Video Device       | 🕞 Refresh  👚 Clea      | r All Data                 |                                        |                         |          |            |         |          |
|   | Video Channel      | Plate                  | Time                       | Device Name                            | List Name               | Lane     | Confidence | Country | Photo    |
|   | Video Draview      | C0736BSF               | 2020-10-28 17:52:58        | LPRPM                                  | regist plates           |          | 91.54      | Spain   |          |
|   | VILED PTEVIEW      | C0736BSF               | 2020-10-28 11:47:48        | LPRPM                                  | ZKbiosecurity test list |          | 94.12      | Spain   |          |
|   | Video Event Record | C0736BSF               | 2020-10-28 11:30:40        | LPRPM                                  | ZKbiosecurity test list |          | 92.54      | Spain   |          |
|   | Parameters         | C0736BSF               | 2020-10-28 11:28:31        | LPRPM                                  | ZKbiosecurity test list |          | 94.31      | Spain   | -        |
| < |                    | C0736BSF               | 2020-10-28 11:26:12        | LPRPM                                  | ZKbiosecurity test list |          | 93.38      | Spain   | -        |
|   | LPR Online Record  | C0736BSF               | 2020-10-28 11:22:58        | LPRPM                                  | ZKbiosecurity test list |          | 86.37      | Spain   |          |
|   |                    | C0736BSF               | 2020-10-28 11:21:17        | LPRPM                                  | ZKbiosecurity test list |          | 86.83      | Spain   |          |
|   |                    | C0736BSF               | 2020-10-28 11:09:40        | LPRPM                                  | ZKbiosecurity test list |          | 95.10      | Spain   |          |
|   |                    | C0736BSF               | 2020-10-28 11:05:13        | LPRPM                                  | ZKbiosecurity test list |          | 89.46      | Spain   | -        |
|   |                    | C0736BSF               | 2020-10-28 10:54:23        | LPRPM                                  | ZKbiosecurity test list |          | 87.42      | Spain   | -        |
|   |                    | C0736BSF               | 2020-10-28 10:53:34        | LPRPM                                  | ZKbiosecurity test list |          | 88.99      | Spain   | -        |
|   |                    | C0736BSF               | 2020-10-28 10:45:08        | LPRPM                                  | ZKbiosecurity test list |          | 92.47      | Spain   |          |
|   |                    | C0736BSF               | 2020-10-28 09:57:46        | LPRPM                                  | ZKbiosecurity test list |          | 95.81      | Spain   | -        |
|   |                    | C0736BSF               | 2020-10-28 09:50:20        | LPRPM                                  | ZKbiosecurity test list |          | 88.51      | Spain   | -        |
|   |                    | C0736BSF               | 2020-10-28 09:41:37        | LPRPM                                  | ZKbiosecurity test list |          | 89.73      | Spain   | -        |
|   |                    | C0736BSF               | 2020-10-27 18:26:27        | LPRPM                                  | ZKbiosecurity test list |          | 93.04      | Spain   | <b>.</b> |